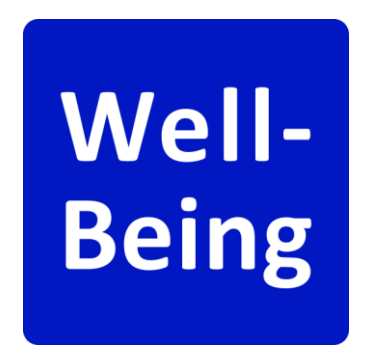

<sup>デジタル田園都市国家構想実現に向けた</sup> 地域幸福度(Well-Being)指標の活用

# オンライン回答フォーム操作マニュアル

Ver. 1.0

### 1. オンライン回答フォーム操作方法

- ① オンライン回答フォームを開くと、[アンケート概要]の下部に[回答者について]入力フォームが表示されます。
- 2 [重複回答防止用番号]は自動入力されます。そのまま下部にスクロールしてください。
- ③ ご回答者の「性別」、「年代」、「郵便番号」を入力し、[次へ]ボタンをタップしてください。
- ④ アンケート設問画面が表示されます。各設問の該当する選択肢を回答し、[次へ]ボタンをタップし確認画面に移ってください。
- ⑤ 確認画面では、回答内容を確認した上でデータ活用の承諾の可否をチェックボックスで回答してください。「デジタル認証アプリ」が表示されている場合、次項に示す認証操作を行い、[提出する]ボタンをタップし、回答を終了してください。

※「デジタル認証アプリ」は、お住まいの自治体によって表示されない場合があります。

- ⑥ 回答を中断する時は、アンケート設問画面の最下部に表示される「一時保存コード」を手元に記録し、保管してください。
- ⑦ 回答を再開する時は、[一時保存コードから復元]フォームに「一時保存コード」を入力し、[回答内容を復元する]ボタンをタッ プしてください。

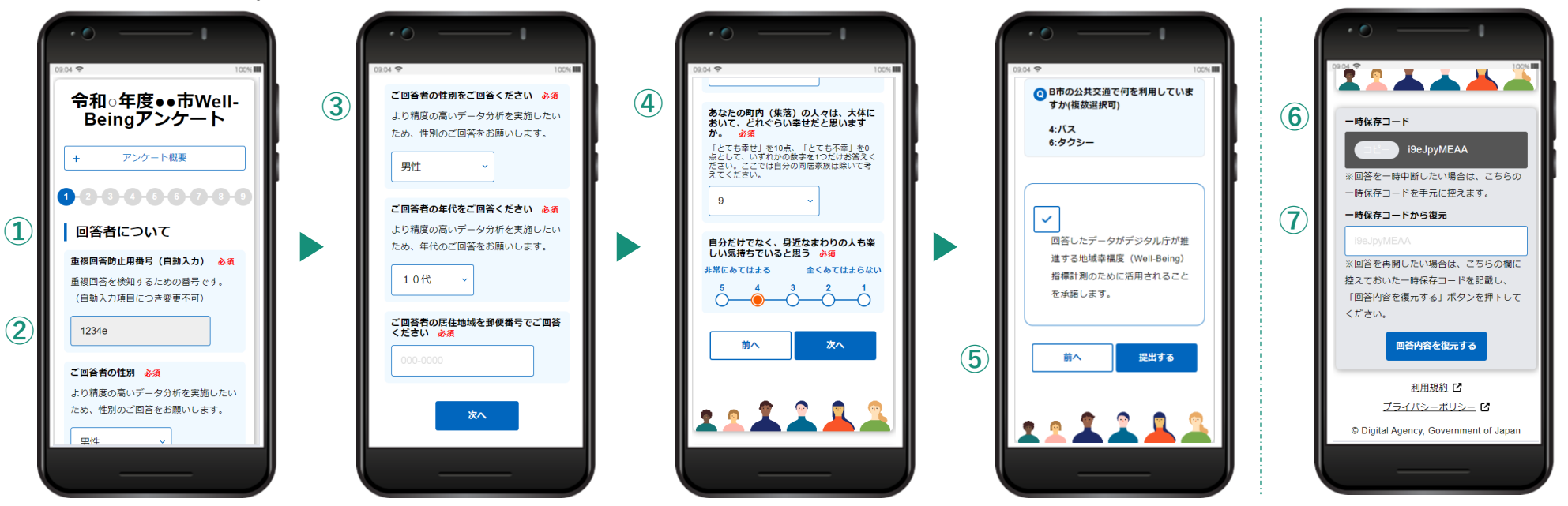

## 🔒 2. デジタル認証アプリによる認証操作方法

- 「デジタル認証アプリ」を開いてログインすると、認証画面に遷移します。認証手順を確認し[はじめる]ボタンをタップしてください。
  利用者証明用電子証明書の暗証番号を入力してください。マイナンバーカードを受け取った際に設定した数字4桁の暗証番号です。
- 2 マイナンバーカードの上にスマートフォン背面上部をぴったりと合わせて、[読み取り開始]ボタンをタップしてください。完了になる
- ③ までカードをかざしてください。
- ④ [対象サービス]欄に「自治体アンケート調査支援システム」と表示されていることを確認し、許可する場合は[許可]ボタンをタップしてください。
- **⑤** 認証が完了したら、[利用中のサービスへ戻る]ボタンをタップしてください。

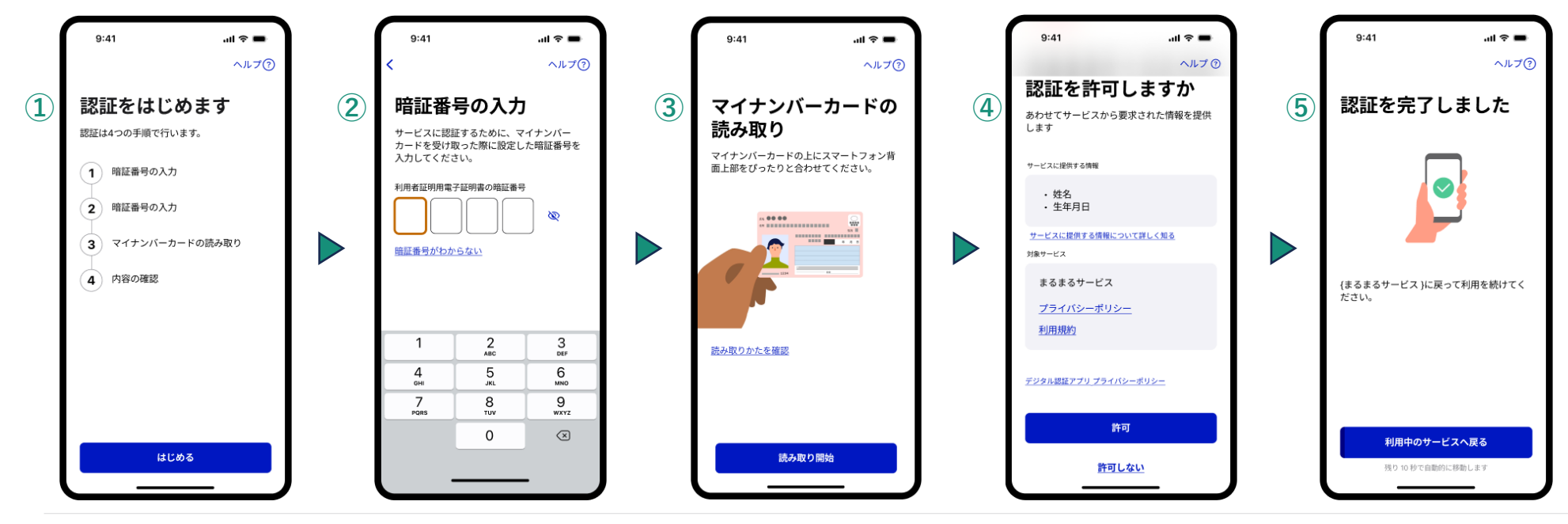

📕 3. FAQ

#### ▶ Q:重複回答防止用番号とは何ですか。

▶ A:同じ住民からの重複回答を検知するための識別番号です。本システムでは個人情報は収集しておりませんので、 当番号が個人の特定に利用されることはございません。

#### ▶ Q:デジタル認証アプリとは何ですか。

▶ A:「デジタル認証アプリ」は、マイナンバーカードを使った本人の確認を、安全に・簡単にするための、デジタ ル庁が提供するアプリです。※参考:<u>https://services.digital.go.jp/auth-and-sign/</u>

## 地域幸福度 Well-Being 指標

https://well-being.digital.go.jp/

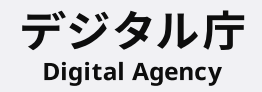

〒102-0094 東京都千代田区紀尾井町1-3 東京ガーデンテラス紀尾井町

© Digital Agency, Government of Japan